## Unity-Salesforce Integration Setup

## **Downloading Unity Client**

- 1. Go to: <u>http://impulse.net/support/clearstar-phone-system/clearstar-unity/unity-install-files/?doing\_wp\_cron=1518722477.8940711021423339843750</u>
- 2. Choose the desired Unity Desktop install file
- 3. Complete the install wizard to download Unity
- 4. Open Unity Client
- 5. If it does not prompt you with a login window, go to **Settings**, then down to **Authentication**, and enter your credentials:
  - a. Login ID: <a href="mailto:impXXXXXXXX@impulsevoip.net">impXXXXXXX@impulsevoip.net</a>
  - b. Password: (Web portal password)
- 6. Check Remember my login ID and Remember my password
- 7. Press OK

## **Connecting to Salesforce**

- 1. Start by getting your **Security Token** from Salesforce
  - a. This should be searchable from the salesforce search bar, but also found under **setup**.
- 2. From the **Unity Client**, go to **Settings**
- 3. Click the **Settings** tab
- 4. Navigate to **CRM**
- 5. From the CRM Platform Dropdown, select Salesforce
- 6. Enter your Salesforce credentials and Security Token and press Test
- 7. Once the test is successful, check all boxes
- 8. Select the **Automatic Contact Pop** tab and choose the desired settings:
  - a. For automatic popups for all inbound calls, check the following two boxes under **Everytime I answer an inbound call** 
    - that is through a call center
    - that is not through a call center
  - b. For automatic popups for all outbound calls, check the following two boxes under **Everytime I make an outbound call** 
    - that is through a call center
    - that is not through a call center
- 9. Back in the left Settings ribbon, navigate to Click To Dial
- 10. Configure Unity click to dial now
- 11. Click OK

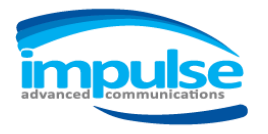

## **Updating Unity User List**

- 1. Right click anywhere in the user list
- 2. Choose Manage User List
- 3. Customize user list by adding desired users to the right column

| lle Messaging Tools Help |            |             |          |                                                                                                    |                 |
|--------------------------|------------|-------------|----------|----------------------------------------------------------------------------------------------------|-----------------|
| From                     | To         |             | Duration | Status                                                                                                    |                 |
| Contacts Call Logs       |            |             |          |                                                                                                    | My status: in o |
| Search                   | <b>a</b>   |             |          | Call extension                                                                                                  |                 |
|                          |            | 100.011     |          | Call mobile                                                                                                    |                 |
|                          | Phone      | ACD State   | Status   | Call Hiddine                                                                                                    |                 |
| Anicia Canto             | 8058846351 | Sign-Out    |          | View user details                                                                                               |                 |
| Ruce Woode               | 9059946227 | Available   |          | Instant message                                                                                                 |                 |
| Cesar Perez              | 8058846305 | Sign-Out    |          |                                                                                                    |                 |
| Chris Binns              | 8058846302 | olgirout    |          | Send email                                                                                                    |                 |
| Chris Rose               | 8058846368 | Available   |          | Copy number                                                                                                    |                 |
| Christopher Waytek       | 8058846376 | Available   |          | Copy mobile                                                                                                    |                 |
| Cristian Small           | 8058846316 | Available   |          | Description of the second second second second second second second second second second second second second s |                 |
| Dane Allen               | 8058846388 | Unavailable |          | Personal directory >                                                                                            |                 |
| Daniel Luna              | 8058846338 | Sign-Out    |          | Manage user list                                                                                                |                 |
| Dave Clark               | 8058846339 |             |          | Appertance                                                                                                    |                 |
| lan Neal                 | 8058846383 | Available   |          | Appearance                                                                                                    |                 |
| Jay Hennigan             | 8058846323 |             |          |                                                                                                    |                 |
| Jessie Bryan             | 8058846317 |             |          |                                                                                                    |                 |
| Justin Maness            | 8058846318 |             |          |                                                                                                    |                 |
| Justin Thompson          | 8058846356 | Sign-Out    |          |                                                                                                    |                 |
| Large Conterence Room    | 8058846394 | dualishin.  |          |                                                                                                    |                 |
| Lee Canander             | 8058846364 | Available   |          |                                                                                                    |                 |
| Lucas waiker             | 8058846397 | sign-Out    |          |                                                                                                    |                 |
|                          | 0000040390 |             |          |                                                                                                    |                 |

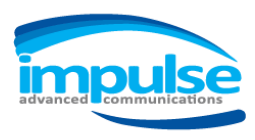